=====MAIL FILTER - Part 3======

Copy preconfigured files for Mailwatch from the instructor's server. The only changes made to these files was to add the MySQL username and password to allow MailWatch to connect to the database.

\$sudo scp afnog@pc35.sse.ws.afnog.org:/home/afnog/ \*.pm /usr/share/MailScanner/perl/custom/ \$sudo chmod ugo+x /usr/share/ MailScanner/perl/custom/

2. Continue MailScanner setup
\_\_\_\_\_

You will need the following CPAN module

\$sudo cpan install Encoding::FixLatin

Enable MailScanner

\$sudo nano /etc/MailScanner/defaults

##Uncomment the following line: run\_mailscanner=1

Save and Exit the file

Copy preconfigured MailScanner.conf file. A number of changes made, please go through it.

\$sudo mv /etc/MailScanner/ MailScanner.conf /etc/MailScanner/ MailScanner.conf.backup \$sudo scp afnog@pc35.sse.ws.afnog.org:/home/afnog/ MailScanner.conf /etc/MailScanner/

Prepare MailScanner directories (they may already exist)

\$sudo mkdir /var/spool/MailScanner/ spamassassin && sudo chown postfix.postfix / var/spool/MailScanner/spamassassin \$sudo chown postfix.postfix /var/ spool/MailScanner/incoming \$sudo chown root.www-data /var/spool/ MailScanner/quarantine \_\_\_\_\_

Clamav will automatically attempt to obtain fresh antivirus signatures from the Internet via freshclam after installation. Type "freshclam" to see how updates are fetched. If it fails with a lock issue, it means freshclam is running in the background and you can move to the next step

\$sudo freshclam

## 4. Setup Postfix and SpamAssassin

Fetch an update to the rules (if any). It will return quietly to the shell if there are no updates:

\$sudo sa-update

Enable SpamAssassin

\$sudo nano /etc/default/spamassassin

##Uncomment OR ADD the following line: ENABLED=1

Save and Exit.

Configure Postfix to hold mail first. Effectively a mail arrives and is put into a hold queue then mailscanner scans the mail for spam or virus content then it is released. Create the below empty file:

\$sudo nano /etc/postfix/header\_checks

###Add the following
/^Received:/ HOLD

Save and Exit

\_\_\_\_\_

Configure the main.cf file to read the file created above. Add the following line at the end:

\$sudo nano /etc/postfix/main.cf

###Add the following header\_checks = regexp:/etc/postfix/ header\_checks

ALSO CHECK THAT YOUR PCX.SSE.WS.AFNOG.ORG domain will be accepted. Look for the line starting with "mydestination" and add your domain name followed by a comma. It should looks as follows:

mydestination = pc35.sse.ws.afnog.org,

localhost.sse.ws.afnog.org, localhost

Save and Exit

Check what the postfix config looks like. Postconf will reveal the running config on your system:

```
$sudo postconf -n
```

```
alias database = hash:/etc/aliases
     alias_maps = hash:/etc/aliases
     append_dot_mydomain = no
     biff = no
     config_directory = /etc/postfix
     header_checks = regexp:/etc/postfix/
header checks
     inet interfaces = all
     mailbox size limit = 0
     mydestination = pc25.sse.ws.afnog.org,
kgc.afnog.guru,
localhost.sse.ws.afnog.org, , localhost
     myhostname = pc25.sse.ws.afnog.org
     mynetworks = 127.0.0.0/8 [::ffff:
127.0.0.0]/104 [::1]/128
     myorigin = /etc/mailname
     readme_directory = no
     recipient_delimiter = +
     relayhost =
     smtp_tls_session_cache_database =
```

```
btree:${data_directory}/smtp_scache
    smtpd_banner = $myhostname ESMTP
$mail_name (Debian/GNU)
    smtpd_relay_restrictions =
permit_mynetworks permit_sasl_authenticated
defer_unauth_destination
    smtpd_tls_cert_file = /etc/ssl/certs/
ssl-cert-snakeoil.pem
    smtpd_tls_key_file = /etc/ssl/private/
ssl-cert-snakeoil.key
    smtpd_tls_session_cache_database =
btree:${data_directory}/smtpd_scache
    smtpd_use_tls = yes
```

## 5. Setup Mailwatch

Download MailWatch - MailScanner Frontend

```
$cd /home/afnog/
$wget https://github.com/mailwatch/
MailWatch/archive/v1.2.2.zip
$unzip v1.2.2.zip
$mv MailWatch-1.2.2/ mailwatch
$cd mailwatch
$sudo mv mailscanner /var/www/
```

Set up MailWatch:

\$cd /home/afnog/mailwatch

Setup MailWatch conf.php (copy
preconfigured). The changes here were to
include the MySQL credentials for MailWatch
and also to set the home directory:
[[define('MAILWATCH\_HOME', '/var/www/
mailscanner');]]

\$sudo scp
afnog@pc35.sse.ws.afnog.org:/home/afnog/
conf.php /var/www/mailscanner/

Setup MailWatch web page for Apache:

\$sudo sh -c 'echo "Alias /mailwatch /
var/www/mailscanner" > /etc/apache2/confenabled/mailwatch.conf'

Setup the database. The password is afnog
 \$cd /home/afnog/mailwatch/
 \$mysql -u root -p < create.sql</pre>

THEN

Setup the mailscanner database, where it will store details on incoming emails

\$mysql -u root -p

You should get the MySQL shell.

mysql>

Add the following exactly as it is IN ONE LINE:

GRANT ALL ON mailscanner.\* T0
mailwatch@localhost IDENTIFIED BY 'afnog';
 GRANT FILE ON \*.\* T0
mailwatch@localhost IDENTIFIED BY 'afnog';
 FLUSH PRIVILEGES;
 exit

THEN

Login as the Mailwatch user using the credentials used in the Mysql entry above. We will set the username and password to be used to login to the MailWatch web interface. Typically this should be a strong alphanumeric password or passphrase. We will use afnog for this class however:

\$mysql mailscanner -u mailwatch -p

INSERT INTO users SET username =
'mailwatch', password = MD5('afnog'),

fullname = 'mailadmin', type = 'A';
 exit

Finally, set the rights to the images directory

\$sudo chown -R root.www-data /var/www/
mailscanner/images/
 \$sudo chmod -R 775 /var/www/
mailscanner/images/
 \$sudo chown -R postfix.postfix /var/
spool/MailScanner/incoming

6. ALWAYS CHECK LOGS

You should also run the SpamAssassin check. Look for errors and fix (if any). It may require you to run sa-update in order to fix the errors.

\$sudo spamassassin -D --lint

You should get similar output at the very end.

dbg: check: subtests=\_\_BODY\_TEXT\_LINE,\_\_EMPTY\_BODY,\_\_GAT ED\_THROUGH\_RCVD\_REMOVER,\_\_HAS\_FROM,\_\_HAS\_MES SAGE\_ID, \_\_HAS\_MSGID, \_\_HAS\_SUBJECT, \_\_KHOP\_NO\_ FULL\_NAME, \_\_MISSING\_REF, \_\_MISSING\_REPLY, \_\_MS GID\_OK\_DIGITS, \_\_MSGID\_OK\_HOST, \_\_MSOE\_MID\_WRO NG\_CASE, \_\_NONEMPTY\_BODY, \_\_NOT\_SPOOFED, \_\_SANE \_MSGID, \_\_TO\_NO\_ARROWS\_R, \_\_UNUSABLE\_MSGID May 29 12:14:46.384 [12173] dbg: timing: total 1061 ms - init: 798 (75.2%), parse: 0.55 (0.1%), extract\_message\_metadata: 1.14 (0.1%), get\_uri\_detail\_list: 0.58 (0.1%), tests\_pri\_-1000: 5 (0.5%), compile\_gen: 117 (11.0%), compile\_eval: 16 (1.5%), tests\_pri\_-950: 3.7 (0.4%), tests\_pri\_-900: 4.0 (0.4%), tests\_pri\_-400: 3.5 (0.3%), tests\_pri\_0: 197 (18.5%), tests\_pri\_500: 45 (4.3%)

You should make sure that MailScanner is working properly and can communicate with ClamAV and SpamAssassin. Do not run the following command from the root director (/root) as it will produce errors

\$sudo MailScanner --lint --debug

You should see something like this:

Checking for SpamAssassin errors (if you use it)... Using SpamAssassin results cache Connected to SpamAssassin cache database

AND

Filename Checks: Windows/DOS Executable (1 eicar.com) Other Checks: Found 1 problems Virus and Content Scanning: Starting ./1/eicar.com: Eicar-Test-Signature FOUND

Virus Scanning: ClamAV found 2 infections

Infected message 1 came from 10.1.1.1
Virus Scanning: Found 2 viruses

\_\_\_\_\_\_

Virus Scanner test reports: ClamAV said "eicar.com contains Eicar-Test-Signature"

6. START everything

If all is well then restart everything:

\$sudo service postfix restart && sudo service apache2 restart && sudo service mailscanner restart

And check the log:

\$sudo tail -f /var/log/mail.log

You should get similar output:

```
May 29 12:19:15 pc39
MailScanner[12825]: MailScanner E-Mail Virus
Scanner version 4.85.2 starting...
     May 29 12:19:15 pc39
MailScanner[12825]: Reading configuration
file /etc/MailScanner/MailScanner.conf
     May 29 12:19:15 pc39
MailScanner[12825]: Reading configuration
file /etc/MailScanner/conf.d/README
     May 29 12:19:15 pc39
MailScanner[12825]: Read 868 hostnames from
the phishing whitelist
     May 29 12:19:15 pc39
MailScanner[12825]: Read 5807 hostnames from
the phishing blacklists
     May 29 12:19:15 pc39
MailScanner[12825]: Config: calling custom
```

```
init function SQLBlacklist
     May 29 12:19:15 pc39
MailScanner[12825]: Starting up SQL
Blacklist
     May 29 12:19:15 pc39
MailScanner[12825]: Read 0 blacklist entries
     May 29 12:19:15 pc39
MailScanner[12825]: Config: calling custom
init function SQLWhitelist
     May 29 12:19:15 pc39
MailScanner[12825]: Starting up SQL
Whitelist
Test that port 25 is open and that Postfix
is listening
     $sudo telnet localhost 25
     afnog@pc39:/etc/spamassassin$ sudo
telnet localhost 25
     Trying ::1...
     Connected to localhost.
     Escape character is '^]'.
     220 pc39.sse.ws.afnog.org ESMTP
Postfix (Debian/GNU)
```

Type quit to exit

8. TEST THE EMAIL SERVER, SEND OUT AN EMAIL

\$sudo apt-get remove mailutils
\$sudo apt-get install mailutils

Then test your email server to see if it will send an email out.

\$echo "This is my email, hello" | mail
-s "This is a test message"
youremailaddress@gmail.com

## 9. LOGIN TO MAILWATCH

Username is "mailwatch" password is "afnog"

Please note that Chrome may not be able to login so try another browser if that is the case.

http://pcX.sse.ws.afnog.org/mailwatch

0R

http://XXXX.afnog.guru/mailwatch

PLEASE NOTE: In the real world this page \_MUST\_ be accessed over HTTPS and as was

mentioned earlier, the username should be changed and the password made more difficult to guess.